# **SWIM – Access to Care**

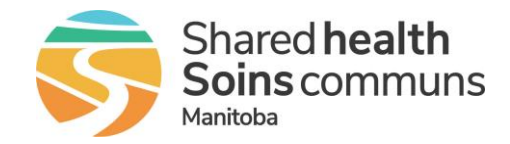

## **Find a Procedure**

#### Quick Reference Guide

### Locate a procedure using Search or Drop-Down lists.

| SEARCH                                    |                                                                                                    |
|-------------------------------------------|----------------------------------------------------------------------------------------------------|
| 1. Open the Search for a procedure window | On the Add Patient screen,<br>• In the Procedure section, click Search  Procedure 1: * Search QuickPick                                                                                                    |
| 2. Enter search criteria                  | <ul> <li>Enter a keyword, partial word or procedure code</li> <li>Select the desired Search by option <ul> <li>Description – text based procedures</li> <li>Code – SIMS procedure code</li> </ul> </li> <li>Select the desired Search in option <ul> <li>Short List – includes only procedures for the service</li> <li>Full List – includes all services' procedures</li> </ul> </li> <li>Click Search <ul> <li>Search for a Procedure<br/>Search for a Procedure<br/>Search in estimation of the service of the service of</li></ul></li></ul> |
| 3. Select from list                       | <ul> <li>From the list of possible procedure matches, find the most appropriate procedure</li> <li>Click Select.</li> <li>If there is no match, the search criteria may be too specific. Click Back to return to the search criteria and enter an alternate keyword/code; try using a single short term that matches the desired procedure.</li> </ul>                                                                                                    |

## **SWIM – Access to Care**

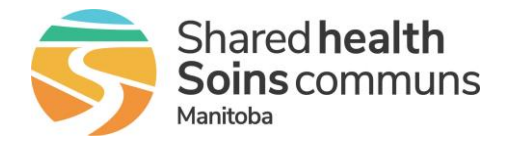

## Find a Procedure

### Quick Reference Guide

| DROP-DOWN List                    |                                                                                                    |  |
|-----------------------------------|----------------------------------------------------------------------------------------------------|--|
| 1. Select from drop-<br>down list | <ul> <li>Click in the Procedure textbox to open the drop-down list of procedures</li> <li>Procedure(s) Add         <pre>Procedure 1 Provider: * Zabolotny, Brent Peter * * * * * * * * * * * * * * * * * * *</pre></li></ul> |  |
| 2. Expand the drop-<br>down list  | <ul> <li>By default the application will always display procedures for the corresponding service (Short List)</li> <li>Select the Full List radio button to view all services' procedures</li> </ul>                         |  |
| 3. Select the procedure           | <ul> <li>From the drop-down list, click on the desired procedure</li> <li>Continue to enter the remaining case details</li> </ul>                                                                                            |  |